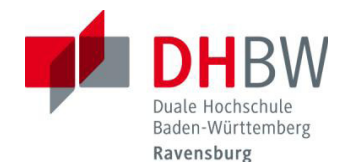

## Zugang zu DHBWRV\_WLAN802.1x – Konfiguration mit dem iPhone 4

Die folgende Anleitung beschreibt die Konfiguration des Zugangs zum WLAN "DHBWRV\_WLAN802.1x mit einem iPhone 4.

## 1. Konfiguration

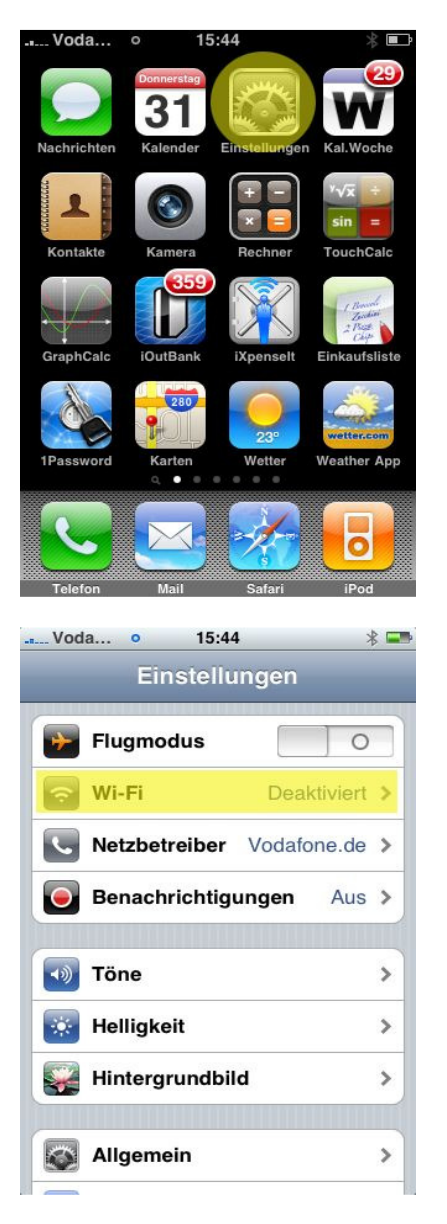

Im Hauptmenü tippen Sie auf den Menüpunkt **Einstellungen**.

Unter den Einstellungen wählen Sie Wi-Fi aus.

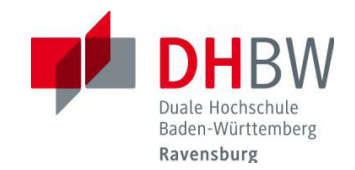

| Voda • 15:44 🕴 📼                                                             |  |  |  |
|------------------------------------------------------------------------------|--|--|--|
| Einstellungen Wi-Fi-Netzwerke                                                |  |  |  |
|                                                                              |  |  |  |
| Wi-Fi                                                                        |  |  |  |
|                                                                              |  |  |  |
|                                                                              |  |  |  |
|                                                                              |  |  |  |
|                                                                              |  |  |  |
|                                                                              |  |  |  |
|                                                                              |  |  |  |
|                                                                              |  |  |  |
|                                                                              |  |  |  |
|                                                                              |  |  |  |
|                                                                              |  |  |  |
| Vodo E 15:45                                                                 |  |  |  |
|                                                                              |  |  |  |
|                                                                              |  |  |  |
| Wi-Fi                                                                        |  |  |  |
| Netzwerk wählen                                                              |  |  |  |
| A9F1BDF1DAB1NVT 🗎 🗢 📀                                                        |  |  |  |
| DHBWRV_WLAN 🗢 📀                                                              |  |  |  |
| DHBWRV_WLAN802 🗎 🗢 📀                                                         |  |  |  |
| Anderes >                                                                    |  |  |  |
| Aud Nature bissurging and                                                    |  |  |  |
| Auf Netze hinweisen                                                          |  |  |  |
| Bekannte Netzwerke werden automatisch<br>aktiviert.                          |  |  |  |
| Falls kein bekanntes Netzwerk vorhanden<br>ist, werden Sie vor dem Verbinden |  |  |  |
|                                                                              |  |  |  |
| Infos eingeben für "DHBWRV_WLAN802.1x"                                       |  |  |  |
| Kennwort Abbrechen                                                           |  |  |  |
|                                                                              |  |  |  |
| Benutzername                                                                 |  |  |  |
| Kennwort                                                                     |  |  |  |
|                                                                              |  |  |  |
|                                                                              |  |  |  |
| QWERTZUIOP                                                                   |  |  |  |
| ASDFGHJKL                                                                    |  |  |  |
|                                                                              |  |  |  |
| .?123 Leerzeichen Beturn                                                     |  |  |  |

Wenn **Wi-Fi** deaktivert ist, aktivieren Sie es mit dem Schalter.

Es werden die verfügbaren Netzwerke aufgelistet. Wählen Sie in der Liste das Netzwerk DHBWRV\_WLAN802.1x aus

Geben Sie hier Ihre Benutzerkennung und Ihr Passwort für das Computernetz der DHBW Ravensburg ein

Mitarbeiter der DHBW Ravensburg müssen den Benutzernamen um den Realm @vw.ba.ba-ravensburg.de ergänzen. <u>Name@vw.ba.ba-ravensburg.de</u>

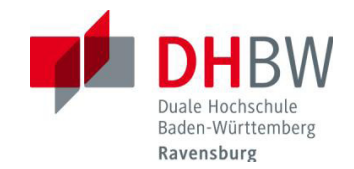

|                                                                                                    | 10:20                                                              | * 💷             |
|----------------------------------------------------------------------------------------------------|--------------------------------------------------------------------|-----------------|
| Infos eingeber                                                                                                  | n für "DHBWRV_WLAI                                                 | N802.1x"        |
|                                                                                                    | Kennwort                                                           | Abbrechen       |
| -                                                                                                    |                                                                    |                 |
| Benutzername                                                                                                    |                                                                    |                 |
| Kennwort                                                                                                    | ******                                                             |                 |
|                                                                                                    |                                                                    |                 |
| QWE                                                                                                    | RTZUI                                                              | ΟΡ              |
| ASD                                                                                                    | FGHJ                                                               | KL              |
| <del></del> γ                                                                                                   | CVBN                                                               | м 💌             |
| .?123                                                                                                    | Leerzeichen                                                        | Verbinden       |
|                                                                                                    |                                                                    |                 |
| Verbinden mi                                                                                                    | 10:20<br>t "DHBWRV_WLAN80                                          | ¥ ■•<br>2.1x" … |
|                                                                                                    | Zertifikat                                                         | Abbrechen       |
| A CONTRACT OF THE STATE                                                                                         | securelogin.aru<br>Equifax Secure Certi<br>Nicht überprüft<br>Anne | iban<br>ficate  |
| Verfällt                                                                                                    | 30.06.2011 02:23:28                                                |                 |
| Mehr Detai                                                                                                    | ls                                                                 | >               |
|                                                                                                    |                                                                    |                 |
|                                                                                                    | 10:21                                                              | * 🗬             |
| Einstellungen                                                                                                   | Wi-Fi-Netzwer                                                      | ke              |
| Wi-Fi                                                                                                    |                                                                    |                 |
| Netzwerk w                                                                                                    | vählen 🖏                                                           |                 |
| A9F1BD                                                                                                    | F1DAB1NVT 🗎                                                        | ≈ 📀             |
| DHBWR                                                                                                    | /_WLAN                                                             | ≈ 📀             |
|                                                                                                    | /_WLAN802 🔒                                                        | <b>∻ ()</b>     |
| The second second second second second second second second second second second second second second second se |                                                                    |                 |
| Anderes                                                                                                    |                                                                    | >               |

Auf Netze hinweisen

Bekannte Netzwerke werden automatisch aktiviert. Falls kein bekanntes Netzwerk vorhanden ist, werden Sie vor dem Verbinden Nach Eingabe Ihrer Benutzerdaten tippen Sie auf **verbinden**.

Bestätigen Sie das Zertifikat, in dem Sie auf **Annehmen** tippen.

Die Verbindung zu DHBWRV\_WLAN802.1x wurde hergestellt.

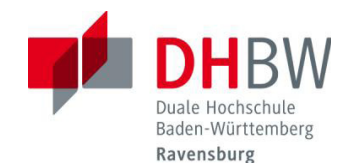

Nun können Sie mit Ihrem iPhone über das WLAN im Internet surfen

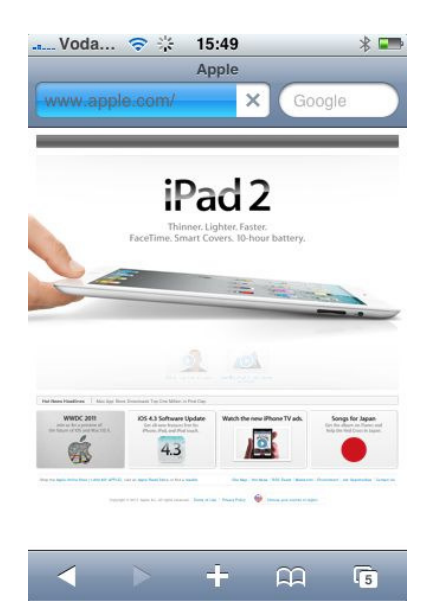